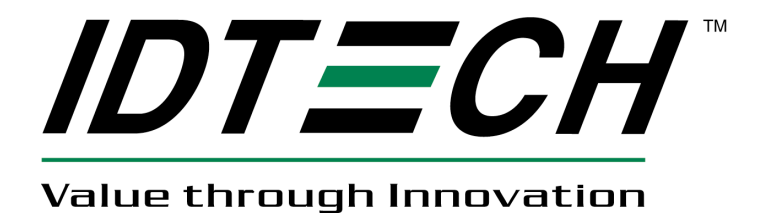

# **USER MANUAL**

# SecuRED Encrypted Magstripe Reader JPOS Reference Guide Linux

80128505-001

Rev A. 9/9/13

ID Technologies, Inc. 10721 Walker Street, Cypress CA 90630 Voice: (714) 761-6368 Fax: (714) 761-8880

#### SecuRED JPOS User Manual

# **Revision History**

| Revision | Date     | Description     |
|----------|----------|-----------------|
| А        | 9/9/2013 | Initial Release |

# **Table of Contents**

| Introdu  | lction                                                                                                    | 3                                                                                                    |
|----------|----------------------------------------------------------------------------------------------------|----------------------------------------------------------------------------------------------------|
| Target   | Device                                                                                                    | 3                                                                                                    |
| Feature  | es & benefits                                                                                                    | 3                                                                                                    |
| Terms,   | Standards & Related Documents                                                                                            | 3                                                                                                    |
| 4.1      | 4.1 Glossary                                                                                                    | 3                                                                                                    |
| 4.2      | 4.2 Related Documents                                                                                                    | 3                                                                                                    |
| 4.3      | 4.3 Standards                                                                                                    | 3                                                                                                    |
| Installa | tion(Linux)                                                                                                    | 4                                                                                                    |
| 5.1      | OS                                                                                                    | 4                                                                                                    |
| 5.2      | Install Java                                                                                                    | 4                                                                                                    |
| 5.3      | Install the libusb tool package                                                                                          | 4                                                                                                    |
| 5.4      | Install JPOS driver                                                                                                    | 5                                                                                                    |
| 5.5      | Restart the System                                                                                                    | 5                                                                                                    |
| 5.6      | Run                                                                                                    | 5                                                                                                    |
| 5.7      | Special Instructions.                                                                                                    | 5                                                                                                    |
|          | Introdu<br>Target<br>Feature<br>Terms,<br>4.1<br>4.2<br>4.3<br>Installa<br>5.1<br>5.2<br>5.3<br>5.4<br>5.5<br>5.6<br>5.7 | IntroductionTarget DeviceFeatures & benefitsTerms, Standards & Related Documents4.14.1 Glossary4.24.2 Related Documents4.34.3 StandardsInstallation(Linux)5.1OS5.2Install Java5.3Install the libusb tool package5.4Install JPOS driver5.5Restart the System5.6Run5.7Special Instructions |

# 1. Introduction

This design specification is a guide to the implementation of the JPOS for IDTECH MSR. It also is helpful for other connector and JPOS implementation.

# 2. Target Device

SecureMag, MiniMag, VlueMag and SecuRED MSR for usbhid or usbkb,usbcdc, rs232 interface

# 3. Features & benefits

- Compatible with UPOS Specification v1.13
- Support Linux Red Hat Enterprise 5.4 or later(Red Hat Inc)
- Support Linux SUSE 11.1(Novell Inc)
- o Support Linux Ubuntu 10.04
- o Support Linux Centos5.6
- o JRE 1.5, 1.6 or later

# 4. Terms, Standards & Related Documents

# 4.1 Glossary

| ANSI  | American National Standard Institute                       |  |  |
|-------|------------------------------------------------------------|--|--|
| R/W   | Reader/Writer                                              |  |  |
| RHEL5 | Red Hat Enterprise5                                        |  |  |
| FC5   | Fedora Core 5                                              |  |  |
| FC6   | Fedora Core 6                                              |  |  |
| Host  | A PC, terminal, or controller running Application Software |  |  |
| ISO   | International Organization for Standardization             |  |  |
| JPOS  | Java for Retail Point-of-Sale                              |  |  |
| JRE   | Java Runtime Environment                                   |  |  |
| LCD   | Liquid Crystal Display                                     |  |  |
| MAC   | Message Authentication Code                                |  |  |
| MSR   | Magnetic Stripe Reader                                     |  |  |
| OPOS  | OLE for Retail Point-of-Sale                               |  |  |
| PC    | Personal Computer or similar hardware device               |  |  |
| USB   | Universal Serial Bus                                       |  |  |
| UPOS  | UnifiedPOS                                                 |  |  |
|       |                                                            |  |  |

# **4.2 Related Documents**

MSR JPOS for Linux User Manual

# 4.3 Standards

UnifedPOS Version 1.13 International Standard

#### 5. Installation(Linux)

#### 5.1 OS

Install Red Hat Enterprise Linux x86 or x64 on an architecture computer. The version is 5.4 or later. Then log on it with root user.

#### 5.2 Install Java

Need the Java Runtime Environment (JRE) v1.5, 1.6 or later version. Download JRE from java.sun.com, for example jre-6-linux-i586.rpm or jre-7u5-linux-x64.rpm. Use the command to install it as following:

```
#rpm -ivh jre-6-linux-i586.rpm
Or #rpm -ivh jre-7u5-linux-x64.rpm
```

or use following command to install if the JRE is .bin file

```
./jdk-6u17-linux-i586-rpm.bin
```

This command will install the JRE to directory /usr/java. Maybe other directory and make a link to current installed version. Run command;

```
#cd /usr/bin
#ln -s -f /usr/java_1.6/bin/java
#chmod 777 /usr/bin/java
```

"/usr/java\_1.6/" is JRE directory which installed.

To make sure the proper JRE is installed, run command

#java-version

This command will show information such as: Java version "1.6.0\_17".

#### 5.3 Install the libusb tool package

Do it use following command:

#rpm -ivh libusb-1.0.8-1.i386.rpm
Or #rpm \_ivh libusb-1.0.8-1.x86\_64.rpm

#### SecuRED JPOS User Manual

#### 5.4 Install JPOS driver

Use following command:

#rpm -ivh IDTECHMSR-1.13.2-1-rehl.i386.rpm
 or #rpm -ivh IDTECHMSR-1.13.2-1.i386.rpm
Or #rpm -ivh IDTECHMSR-1.13.2-1-rehl.x86\_64.rpm
 Or #rpm -ivh IDTECHMSR-1.13.2-1.x86\_64.rpm

#### 5.5 Restart the System

Please restart the System.

#### 5.6 Run

If you make sure current Linux user can access any USB device (see NOTE content please.), then follow commands to run test demo for JPOS.

#cd /IDTECHMSR-1.13.2-1/POStest #./ POStest.sh

- Change the logic name in the MSR Panel

- Click the button Open/Claim/DeviceEnabled

- Swipe a card

#### **5.7 Special Instruction**

Please make sure the polling interval is 1 when an USBKB device is used in the JPOS. This allows the USBKB device to respond swiping card faster. However, its speed may still not enough.

#### **Important Note:**

If the reader has been authenticated, the application should cancel the authentication before close the POS. Otherwise, the reader will stay in the authentication state 120 seconds.